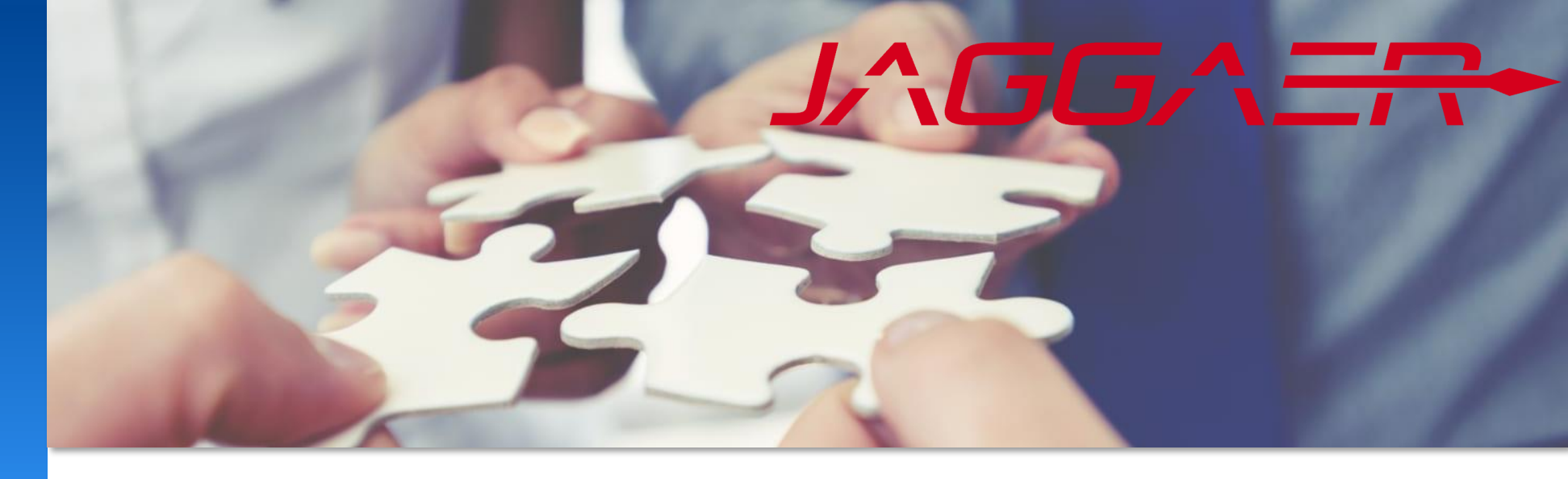

### 2024 年 11 月

# Jaggaer 供应商支持 梅特勒-托利多常见供应商门户问题指南

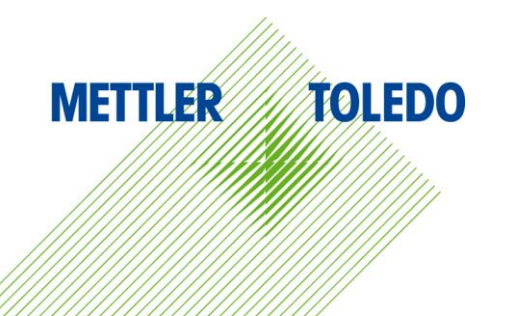

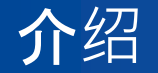

### 欢迎使用外部供应商的供应商支持指南! 本指南旨在帮助您有效浏览我们的供应商平台,解决您遇到的最常见问题。

**在本文档《供**应商支持》中, **您将找到关于解决典型**问题的分步说明和故障排除技巧,例如:登录困难、错误消息和通知问题。

有关其它详细信息和分步说明,请参阅外部供应商网页中提供的特定工作支持模块。

如果您需要进一步的帮助,请联系您的业务联系人。

### METTLER TOLEDO供应商网页页链接

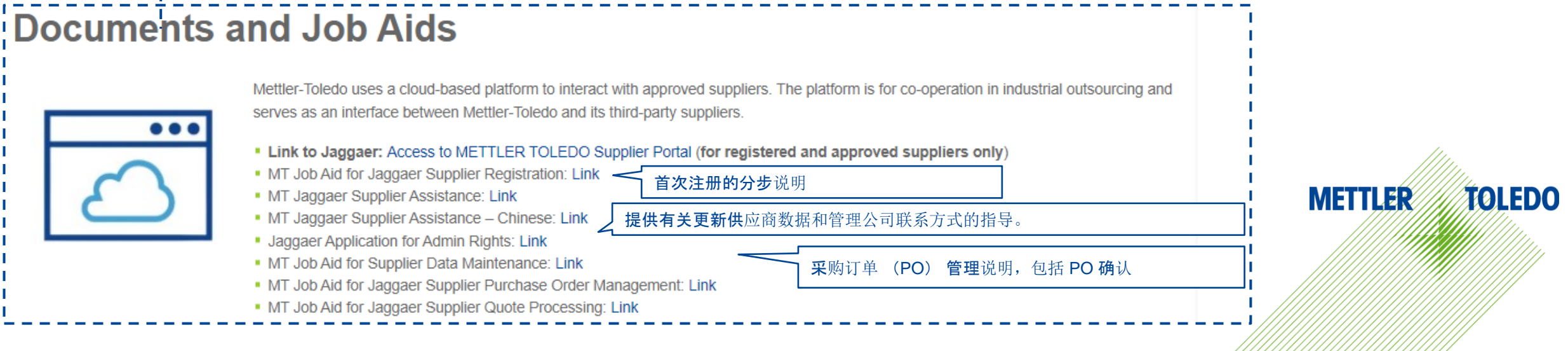

![](_page_2_Picture_0.jpeg)

![](_page_2_Figure_2.jpeg)

Privacy Policy 2 Logout Help Documents and Videos Product Release Library JAGGAER Sites 3 Enter keywords to search articles

![](_page_2_Picture_5.jpeg)

如果本文档后续页面的说明无法解决您的问题,请通过 Jaggaer 支持页面提交需求申请。我们的合同为我们和供应商都提供 了免费帮助的服务,因此您可以直接联系Jaggaer支持部门。

#### 工作时间 供应商支持页面链接 欧洲、中东和非洲 亚太地区 美国 So – 星期四 Mo – Fr Mo – Fr Mo – Fr JAGGAER Support Q O EN Contact us Your Business Our Solution Why JAGGAER 9:00-17: 9:00-17:00 ( 9:00-17:00 9:00-17:00 00 (中国时 (AST) (中国时间) CET) 间) 英语 英语 **英**语,德文,法 英语 Supplier Support **法**语 阿拉伯语 中文 文. 意大利文. 西班牙语 西班牙文 Whether you're a supplier or partner, JAGGAER support is here for you. Lea 葡萄牙语 葡萄牙语 about our supplier support programs. 服务等级协议 初始响应 **交付解决方案或行**动计划 等级 严重等级1 1小时 12小时 If you're a JAGGAER Supplier in need of support, submit a supplier support ticket 严重等级2 8小时 4个工作日 or call Support. 严重等级3 2个工作日 下一版本 ubmit a Supplier Support Request Call Support 🛛 👄 严重等级4 4个工作日 下一版本 服务等级协议 (SLA) : Prio1 = 24x7. Prio 2-4 = 24x5 申请事件/需求 全球支持号码

**METTLER TOLEDO** 5

在此处搜索您面临的问题,然后点击"-解决方案"进入带有详细说明的页面。

- 密码丢失,但用户名已知 解决方案
- 登录信息丢失,但您公司中仍有其他有效用户具有工作门户访问权限 解决方案
- 登录信息丢失,并且没有其他有效用户具有工作门户访问权限 解决方案
- 最后一个具有管理员(admin)帐户的用户离开公司,需要新的管理员用户 解决方案
- 访问 JAGGAER 采购门户不成功,显示空白屏幕 解决方案
- 通知被防火墙阻止 解决方案
- 错误消息"权限拒绝(1)" 解决方案
- 错误消息"客户阻止您访问他的供应商门户:由于多次登录。请直接询问他" 解决方案
- 错误消息"客户阻止您访问他的供应商门户:由于被锁定状态。请直接询问他 解决方案
- 缺失采购订单通知 解决方案
- 订单确认时的错误消息"无法发送 Idoc: -8" 解决方案

其它可用背景信息:

- 了解公司数据管理职责 链接
- 采购订单完成交货通知 链接

![](_page_4_Picture_17.jpeg)

![](_page_4_Picture_18.jpeg)

![](_page_5_Picture_0.jpeg)

#### **如果您**丢失了密码,但记得用户名,请按照下列步骤重置密码:

![](_page_5_Figure_3.jpeg)

![](_page_5_Picture_4.jpeg)

| ange password      |                                            |                      |              |   |  |
|--------------------|--------------------------------------------|----------------------|--------------|---|--|
|                    |                                            |                      |              |   |  |
| 💥 WARNING:         | You must change the pa                     | assword <b>now</b> ! |              |   |  |
| 🕦 We have a        | ew set of password rul                     | es in place:         |              |   |  |
| 💥 Not on           | of the last 3 passwo                       | ords                 |              |   |  |
| 💢 Minimi           | m of 8 characters<br>m of 1 special charac | ter (not A-Z or a-z  | : or 0-9 )   |   |  |
| X Minimu<br>Minimu | m of 1 number                              | ter and 1 upper ca   | sa lattar    |   |  |
| <b>**</b> ******   | II OF I TOWER Case let                     | ter and i upper ca   | seletter     |   |  |
|                    |                                            |                      |              |   |  |
|                    |                                            |                      | New password | * |  |

| Change password                                                                                                    |
|----------------------------------------------------------------------------------------------------|
| <ul> <li>WARNING: You must change the password now!</li> <li>We have a new set of password rules in place:</li> <li>Not one of the last 3 passwords</li> <li>Minimum of 8 characters</li> <li>Minimum of 1 special character (not A-Z or a-z or 0-9)</li> <li>Minimum of 1 number</li> <li>Minimum of 1 lower case letter and 1 upper case letter</li> </ul> |
| New password*                                                                                                    |

**如果您登**录门户有问题,可在"供应商联系方式和角色"部分找到其他联系人的登录名。

![](_page_6_Figure_3.jpeg)

![](_page_6_Picture_4.jpeg)

如果您忘记了用户名并且没有任何可用的有效联系人,请联系您的 MT 业务代表以获得登录信息的帮助。

MT 用户可以在内部工作指南 01\_4 JA 供应商管理中找到如何触发通知的说明。

然后,您将收到一封电子邮件,内含用户名、电子邮件地址和重置密码的链接。

在JAGGAER采购门户注册后,供应商将接管管理公司数据和用户的全部责任,包括添加、编辑和删除用户,以及管理其门户的访问权限。

MT无法修改已注册供应商的供应商数据库信息。因此,我们为供应商提供工作指南。

#### 供应商管理的主数据

基本数据(公司名称、地址、电子邮件、网上登记号等)

用户和联系人管理,包括访问权限和角色分配

配置文件管理(包含所需信息的调查问卷)

供应商必须为每个主题确定一名特定联系人,该联 系人需要分配特定角色,以接收相关通知。 可以添加或移除角色的责任,每个强制角色必须至 少分配一个联系人。

更多详情,请参阅供应商数据维护的工作支持

![](_page_8_Picture_11.jpeg)

最后一个管理员用户离开公司

#### **METTLER TOLEDO** 10

### 问题 **上一个具有管理**员账户的用户离开公司

#### 帐户信息

| ALL CONT. | ACTS       |         |                         |         |        | = | ø      | ^  |
|-----------|------------|---------|-------------------------|---------|--------|---|--------|----|
| User      | Main Depa  | Contact | Responsibi              | Account | Gender |   | Blocke | ed |
|           | Purchasing |         | Quality                 | 0       |        |   |        |    |
|           |            |         |                         | 8       |        |   | 0      |    |
|           |            |         |                         | 8       |        |   | 0      |    |
|           |            |         |                         | 8       |        |   | 0      |    |
|           | Purchasing |         | Orders <mark>,</mark> Q | ۾ 📀     |        |   |        |    |

| 客户           | 图标含义            |  |
|--------------|-----------------|--|
| $\mathbf{x}$ | <b>无</b> 门户访问   |  |
|              | <b>登</b> 录帐户激活  |  |
| P            | <b>管理</b> 员用户分配 |  |

**解决方案 如果没有其他有效活**动的管理员用户,请联系 您的 MT 业务代表获得帮助。MT 用户可以在内部工作 文档 01\_4 JA 供应商管理为买方找到关于创建新联系人 和分配管理员用户的指南。

![](_page_9_Picture_7.jpeg)

返回问题列表

返回问题列表

# 

解决方案

这个问题是 METTLER TOLEDO 无法控制的问题。请联系 您的 IT 部门,将公司防火墙中 app11.jaggaer.com URL 或整个 JAGGAER 域名 jaggaer.com 列入白名单。

#### 问题

**如果您没有收到来自 JAGGAER 供**应商门户的任何电 子邮件通知,而您的 MT 用户已确认其在"活动"(参见 下面的屏幕截图),则您的防火墙可能阻止了它们。

| CATEGORIES      |                                                | ~                                                              |
|-----------------|------------------------------------------------|----------------------------------------------------------------|
| SUPPLIER PROFI  | LE                                             | ^                                                              |
| Last modified b | у                                              |                                                                |
| PURCHASING OF   | RGANIZATIONS                                   | ~                                                              |
|                 |                                                |                                                                |
| ACTIVITIES      | 触发通知                                           | ^                                                              |
| ACTIVITIES      | <b>触</b> 发通知<br>MT :: Eingang einer Bestellung | 2024-05-28                                                     |
| ACTIVITIES      | 触发通知                                           | 2024-05-21<br>(DONE) (MEDIUM)<br>2024-05-21                    |
| ACTIVITIES      | 触发通知<br>MT :: Eingang einer Bestellung         | 2024-05-21<br>(DONE) (MEDIUM)<br>2024-05-21<br>(DONE) (MEDIUM) |

此面板仅对 MT 用户可见

解决方案

如果您的 MT 业务合作伙伴已确认通知出现在供应商视图 "供应商管理"标签下的"活动"部分,则表明这些电子邮件 已成功从 JAGGAER 发送。 此问题超出了 METTLER TOLEDO 的控制范围。请联系 您的 IT 部门,将公司防火墙中的 noreply@app11.jaggaer.com 或整个 JAGGAER 域名 (jaggaer.com)列入白名单。

![](_page_12_Picture_0.jpeg)

返回问题列表

![](_page_12_Picture_2.jpeg)

**解决方案** 请按照前面页面中的指示完成密码重置或重新发送登录 **信息**。

## 访问被阻止 — 多次登录

![](_page_13_Figure_2.jpeg)

解决方案 您不能在同一个浏览器上多次登录。 请确保您已退出之前的任何会话或与其他客户的会话。 如果您需要登录多个帐户,请使用其他浏览器。 此外,建议在浏览器上删除所有与Jaggaer相关的 Cookie。

返回问题列表

## 访问被阻止—供应商被锁

#### 问题

访问该门户时, 您将收到错误消息"客户阻止您访问其供应商门户, 请直接询问他"。 如果您已经确认退出了之前的任何会话或与其他客户的 会话, 则表明您的公司可能被MT 方面错误锁住了。请 联系您的 METTLER TOLEDO 业务代表, 帮助您的公 司解锁。

→ ひ û ⊕ https://app11.jaggaer.com/portal/mt/

💥 The customer blocked your access to his supplier portal. Please inquire directly to him.

解决方案

MT 业务代表需要检查 SAP 和 Jaggaer 中供应商的状态,并根据情况启动适当的流程来解锁供应商。 MT 用户可参考内部作业指南 01\_4 JA 供应商管理为买方 找到解锁供应商的说明。 缺失采购订单通知

问题 **如果您 1)没有收到新**创建的采购订单的通知 · 2)采购订 单一直未打开 · 三天后的提醒通知也没有收到 · 解决方案

**在"供**应商联系方式和角色"**部分**查看"订单"**的角色分 配,然后点击"角色"**标签。除非将此角色分配给一个 **或多个**联系人,否则不会发送通知。

#### **更多**详情 · 请参阅供应商数据管理的工作指南

![](_page_15_Figure_6.jpeg)

## 订单确认时Idoc错误

![](_page_16_Figure_2.jpeg)

#### 解决方案

MT 用户可在 SNOW 中打开事件,报告从 JAGGAER 到 SAP 的传输界面中断,将优先级设置为"我无法执行 对工作至关重要的任务"。

# MT 用户信息: 链接到Snow ticket

![](_page_16_Picture_6.jpeg)

\*Select affected area

Recent Selections
SAP
Workplace
PLM / Engineering Services
Other Business Applications
Cyber Security
None of the above

Choose your affected SAP area

|  | O Service (SVC)               |
|--|-------------------------------|
|  | ○ Sales and Marketing (SAM)   |
|  | Supply Chain Management (SCM) |
|  | ○ Finance (FIN)               |
|  | O Human Resources (HR)        |
|  | ○ SAP Data Maintenance        |
|  | O eCommerce (ECO)             |
|  | O Security / Access           |
|  | O Others                      |
|  |                               |

| ( | O DDMRP - Demand Driven MRP |
|---|-----------------------------|
| ( | ○ Logistics Management      |
| ( | ) Manufacturing             |
| ( | ⊃ Planning                  |
| ( | ○ Quality Management        |
| ( | ○ Sourcing                  |
| ( | 🖲 Supplier Portal Jaggaer   |

#### How much is this affecting your ability to work?

I cannot do tasks essential to my work

#### 返回问题列表

![](_page_17_Picture_0.jpeg)

![](_page_17_Picture_2.jpeg)

| Dear Mr. Supplier,                                                                                                    |              |                 |  |  |  |  |  |
|----------------------------------------------------------------------------------------------------|--------------|-----------------|--|--|--|--|--|
| Mettler-Toledo has sent you an order amendment for your further handling via the Mettler-Toledo supplier portal.                                     |              |                 |  |  |  |  |  |
| Order no.: 4505016209<br>Comment: Beistellmaterial wird mit Lieferung 93109623 angeliefert!Beistellmaterial wird mit Lieferung 93109623 angeliefert! |              |                 |  |  |  |  |  |
| Changes position 00040:                                                                                                    | 30432182 ST- | Koax5 3.0m kpl. |  |  |  |  |  |
| Field Old value New value                                                                                                    |              |                 |  |  |  |  |  |
| delivered completely 0 1                                                                                                    |              |                 |  |  |  |  |  |
|                                                                                                    |              |                 |  |  |  |  |  |
|                                                                                                    |              |                 |  |  |  |  |  |